## 20.1 Browse My Sync Files

(i) The remote file browser functionality is available in FileCloud Server version 13.0 and later.

The ability to access details and metadata for a file directly in Sync is available in FileCloud Server version 18.2 and later.

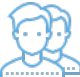

FileCloud Sync displays as a mapped drive in a file explorer window:

- Windows Explorer
- Mac OSX Finder

Sync is an alternative to using a web browser to access files stored on the FileCloud Server.

In the Sync client, the files you are working on are stored in a remote location (the FileCloud Server) and not on your local disk.

|                      | Open Sync Folder                           |  |  |  |  |
|----------------------|--------------------------------------------|--|--|--|--|
|                      | Open Website                               |  |  |  |  |
|                      | Sync Now                                   |  |  |  |  |
|                      | Start Manual Tasks Now                     |  |  |  |  |
| File Browser         |                                            |  |  |  |  |
| Search the Cloud     |                                            |  |  |  |  |
|                      | Realtime: 68.68 MB, 6 files                |  |  |  |  |
|                      | Offline: 0 B, 0 files                      |  |  |  |  |
| Backup: 0 B, 0 files |                                            |  |  |  |  |
|                      | Settings                                   |  |  |  |  |
| Show Syncing Status  |                                            |  |  |  |  |
| ~                    | <ul> <li>Run at Windows Startup</li> </ul> |  |  |  |  |
|                      | Exit                                       |  |  |  |  |
|                      | <b>•</b>                                   |  |  |  |  |
|                      | x <sup>R</sup> ∧ (6 10/25/2019             |  |  |  |  |
|                      | 10/20/2018                                 |  |  |  |  |

To open Sync:

- 1. Access FileCloud Sync options by right-clicking on the icon in your system tray
- 2. To open a file explorer window, selecting File Browser.
- 3. A File Browser window opens, displaying the contents synchronized with FileCloud Server.

You can navigate to different locations in the remote FileCloud server by different methods.

• Using the left hand side folder tree to navigate to different folders

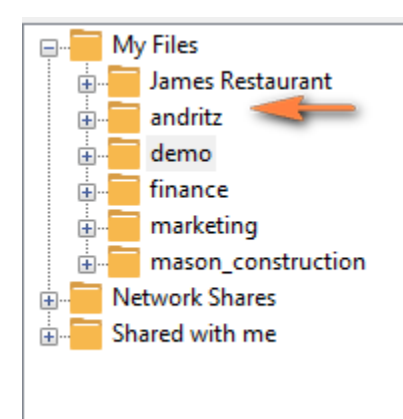

Double-clicking folders on the right hand side folder listing

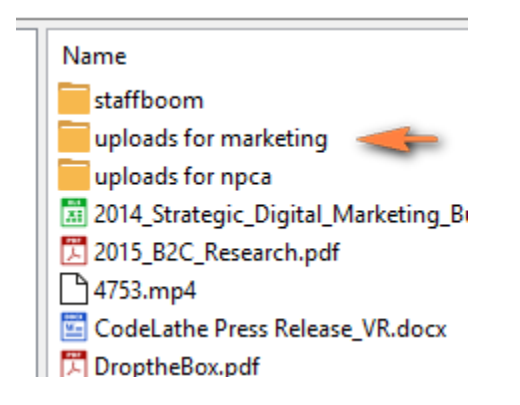

By entering the full path in the path entry text area and then pressing enter

| View       | Edit  | Favorites |      |
|------------|-------|-----------|------|
| <b>+ →</b> | /jio/ | /demo <   | うるむ다 |

You can also navigate to older locations that you previously visited by using the History back and forward arrows.

| <b>+ &gt;</b> | 7Jio/demo | ) Co ♣ Ci |
|---------------|-----------|-----------|

## Refresh a File Listing

In any file listing, select the Refresh Icon or hit 'F5' to refresh the file listing.

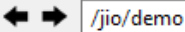

## **Viewing Favorites**

Quickly navigate to different folders or files saved in favorites by using the Favorites menu.

| View       | Edit                  | Favorites                                        |         |                                                                                                    |
|------------|-----------------------|--------------------------------------------------|---------|----------------------------------------------------------------------------------------------------|
| <b>← →</b> | · /jio                | Defau                                            | ult >   | 2016_internet_trends_report_final.pdf                                                               |
|            | My Fi                 | Mark                                             | eting > | lame                                                                                                |
|            | Ja<br>ar<br>de<br>fir | mes Restau<br>adritz<br>emo<br>aance<br>arketing | rant    | staffboom<br>uploads for marketing<br>uploads for npca<br>2014_Strategic_Digital_Marketing_Budget ( |